راهنمای ورود به سامانه جامع دانشگاهی گلستان – پس از پذیرش

دانشگاه بین المللی امام خمینی(ره)

۱-با استفاده از یکی از مرورگرهای Internet Explorer یا Google Chrome به آدرس <u>https://golestan.ikiu.ac.ir</u> وارد سامانه گلستان شوید.

۲-بر روی گزینه ورود به سیستم کلیک نمایید.

|                             |                          | ــــمالله<br>الـــرحمن<br>الديــــم                |
|-----------------------------|--------------------------|----------------------------------------------------|
| . E(10)00 /                 | ناریخ انتشار :۱۳۹۹/۰۷/۲۸ | + شبوه نامهی انتخاب بزوهشگران برگزیده در دانشگاه   |
| سیستم جـــــــامع دانشگاهی  | تاريخ انتشار :١٣٩٩/٠٤/٢٤ | + راهنماې گردش کار درخواست معرفې به استاد          |
|                             | تاریخ انتشار :۱۳۹۸/۱۰/۲۳ | + أبين نامه انضباطكِ ذانشجو                        |
|                             | تاریخ انتشار :۱۳۹۹/۰۷/۲۹ | + تغويم آموزشاي نيمسال دوم سال تحصيله١٣٩٨-٩٩       |
|                             | تاریخ انتشار :۱۳۹۹/۰٤/۰۱ | + اطلاعیه ابلاغ نظر هیات رئیسه محترم دانشگاه       |
| ورود به سستم                | تاریخ انتشار :۱۳۹۸/۰٤/   | + اطلاعیه نقل و انتقال دانشجویان شاهد و ایثارگر    |
| محيط آزمايشی                | تاریخ انتشار :۱۲۹۷/۱۱/۰۲ | + درخواست گارت جدید و المثنې در بیشخوان خدمت       |
| معرفي النيانمنديها امقسررات | سد و تاريخ انتشار:       | + طرح پروژه های کسر خدمت سربازی ویژه دانشجویات ارش |

۳- شناسه کاربری و گذرواژه خود را وارد نموده، سپس بر روی گزینه ورود کلیک نمایید.

| دانشگاه بین المللی امام خمینی (ره)<br>سیستم جامع دانشگاهی گلستان | شناسه کاربری : شماره دانشجویی              |
|------------------------------------------------------------------|--------------------------------------------|
| نداسه کاریری:                                                    | ش                                          |
| گذرواژه:                                                         | لطفا کد مقابل ر                            |
| را وارد نیایید:                                                  | <b>گذرواژه :</b>                           |
| ۲۰۰۰ کد فوق را درج نمایید                                        | دانشجویان ایرانی <b>:کدملی</b> (بطور کامل) |
| ۲۰۰۰ ک                                                           | دانشجویان غیرایرانی <b>: شماره گذرنامه</b> |